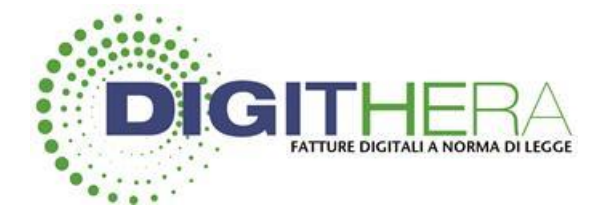

# Digithera Webinar del 27/01/2021

Strumenti per il Rivenditore

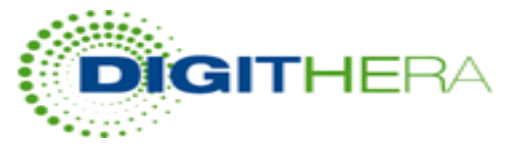

## Home Cruscotto - Panoramica generale

Aggiornata **Sezione riepilogativa Servizi Acquistati**, che mostra i servizi attivi e permette di accedere direttamente alle pagine di configurazione degli stessi:

|                     | SERVIZI ACQUISTATI PER ACFT SpA  | e STATO ATTUALE DI DISPONIBILITA' |                 |
|---------------------|----------------------------------|-----------------------------------|-----------------|
| Canone di Rivendita | Portale White Label              | Dispatcher                        | Metodo di Pagan |
|                     | w                                |                                   | E               |
| Incluso             | Scaduto<br>(rinnovo a fine mese) | Disabilitato<br>Mailer            | Consuntivo      |

Canone di Rivendita -> "Dettaglio Crediti e Consumi Assistiti" Portale White Label/White Label Plus -> Accesso Pagina "Impostazioni Sito Web" Connettore FTP -> Accesso pagina "FTP Connector -Impostazioni" Dispatcher -> Pagina di configurazione "Dispatcher e Mailer" Metodo Pagamento -> Accesso Pagina "Monitor Acquisti e Consumi"

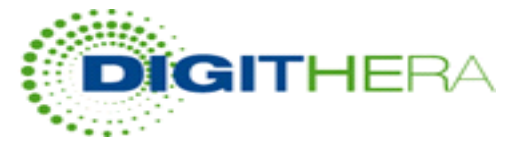

## Home Cruscotto - stato dei pagamenti

La spesa rolling relativa ai consumi del mese corrente alle tariffe contrattuali è pari a : 528.80 €

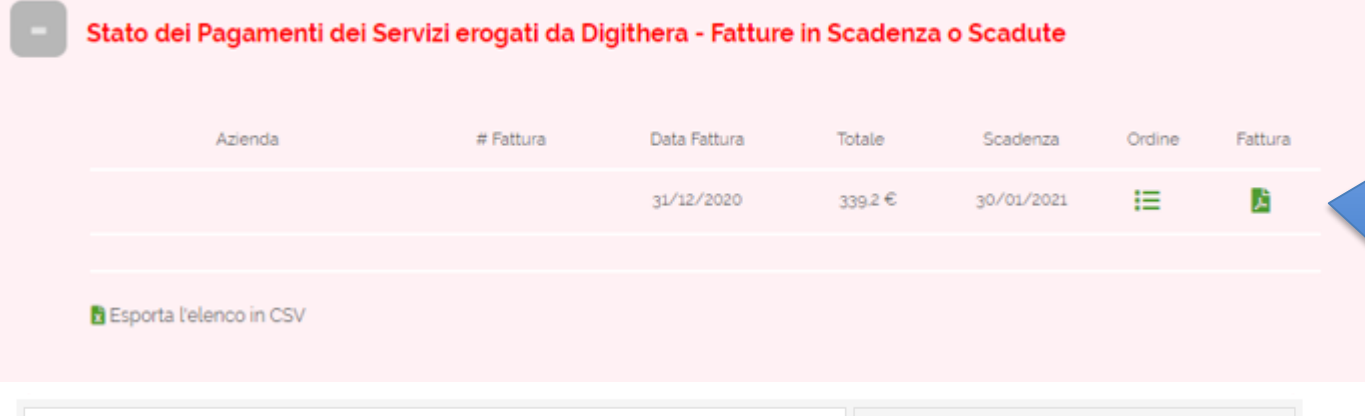

Riepilogo fatture scadute o in scadenza emesse da Digithera nei vostri confronti. Da questa sezione è possibile effettuare un accesso diretto all'ordine collegato alla fattura e alla fattura stessa

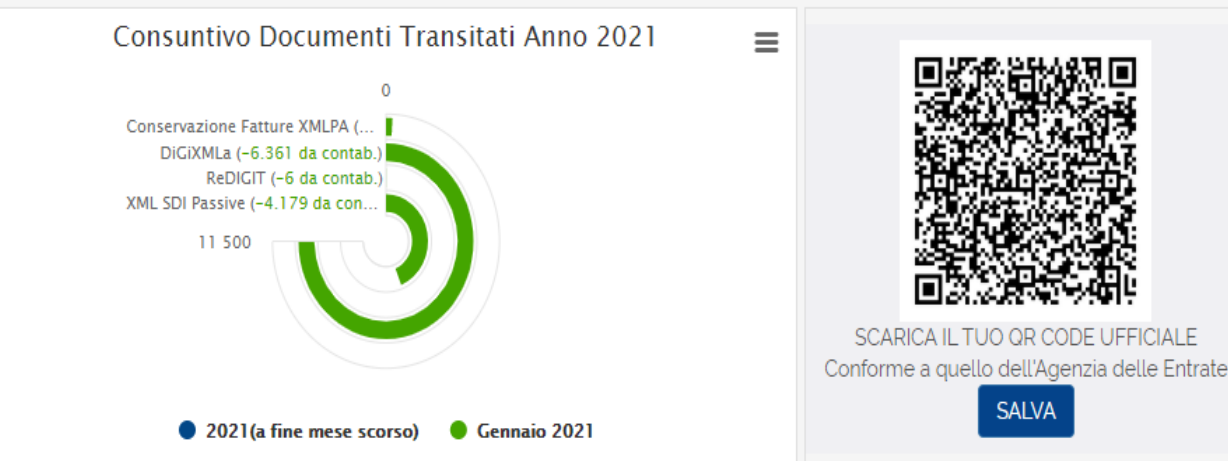

Nel grafico **Consuntivo Documenti Transitati** viene mostrato il numero di documenti inviati e ricevuti (organizzati per prodotto) ancora da contabilizzare, cliccando sulla parte verde del grafico (blu in base al periodo in esame) è possibile accedere direttamente al Monitor acquisti e Consumi.

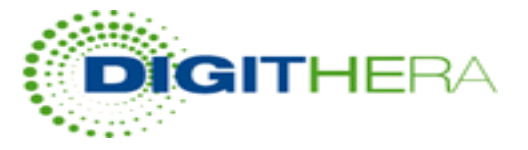

## grafico Distribuzione dei Volumi Gestiti per cliente finale

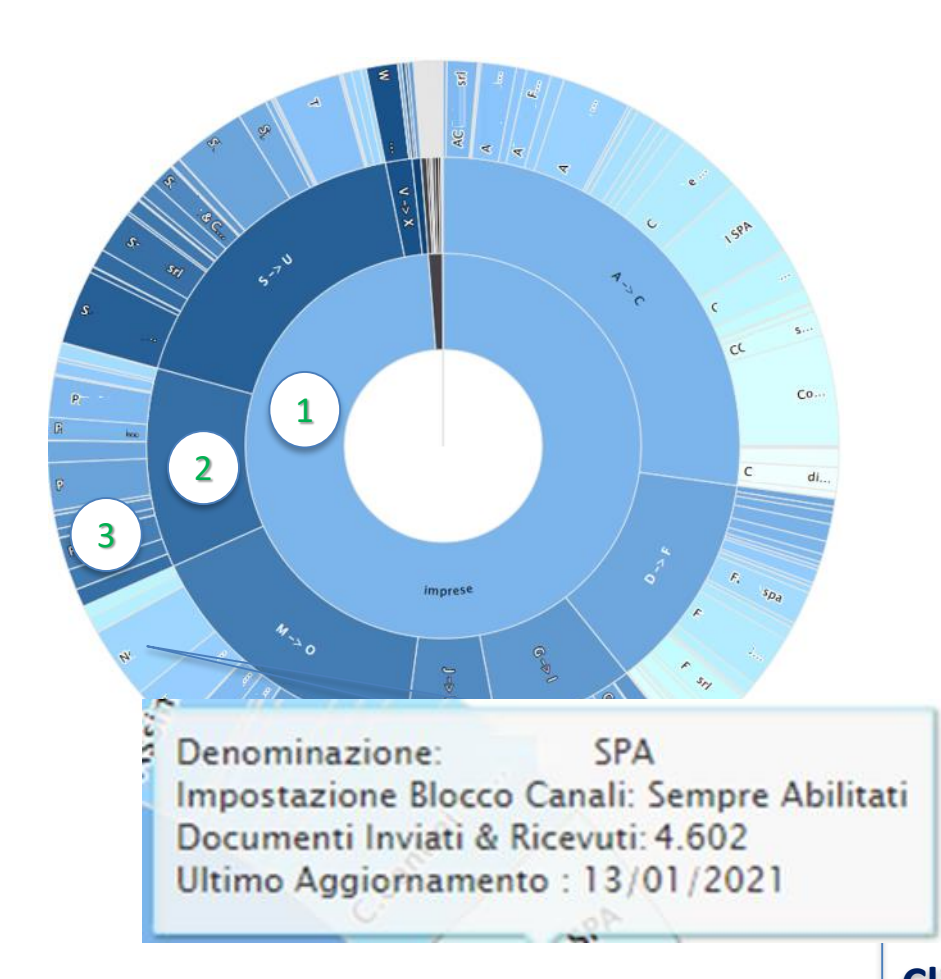

Il grafico si compone di tre differenti anelli che fungono da filtro per la ricerca:

1 Anello interno: mostra la distribuzione dei volumi generati da Imprese e Professionisti. Passando il mouse anteprima dei volumi, cliccando si applica il filtro.

2 Anello Intermedio: Distribuzione dei volumi per raggruppamento alfabetico, passando il mouse anteprima volumi, cliccando si applica il filtro.

3 Anello Esterno: Singoli clienti, passando il mouse è possibile visualizzare non solo il volume generato dal cliente, ma anche denominazione, impostazione dei canali e ultimo aggiornamento del profilo.

# Accesso Diretto alle Sezioni di interesse Cliccando sul cliente: Scegli su quale sezione del Cliente Anagrafica Crediti e Consumi

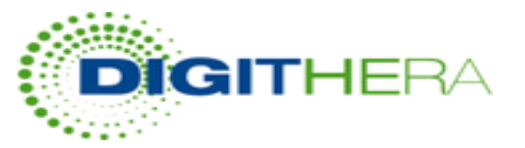

## Anagrafica Assistito

Nuovo Monitor Documenti Inviati e Ricevuti all'interno dell'Anagrafica Cliente, dove è possibile vedere e navigare i consumi effettuati dal Cliente. Cliccando su una delle colonne del grafico o sul link presente sotto alla tabella (QUI) è possibile accedere al Portafoglio e Rendiconto relativo al Cliente in esame

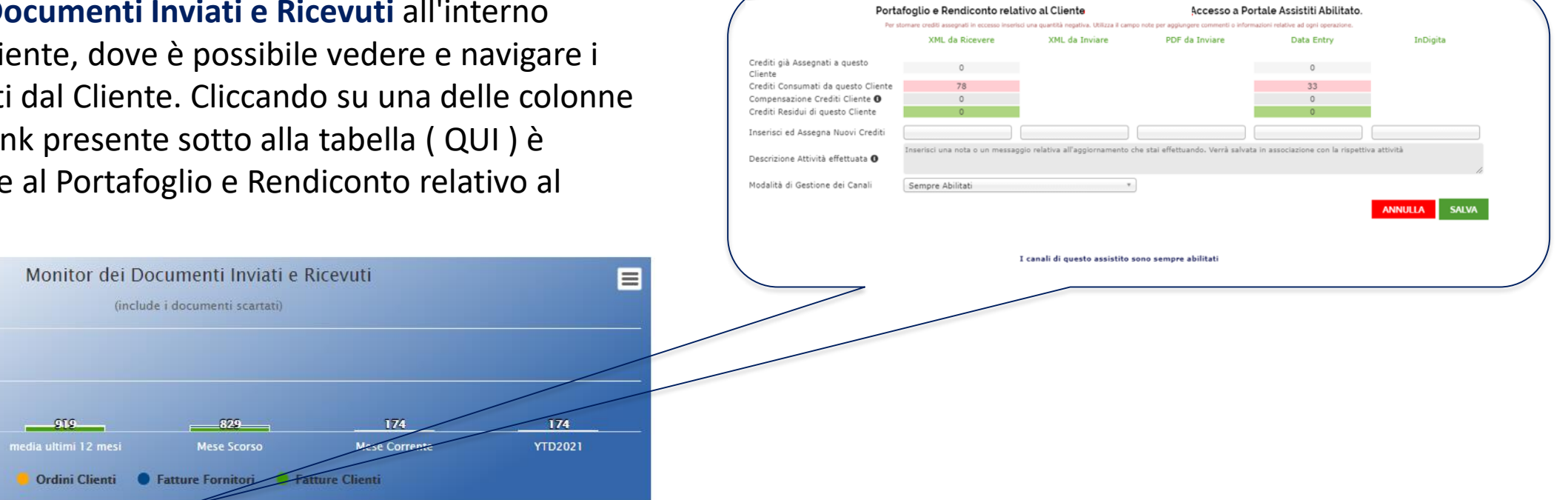

Clicca sulle Colonne o **QUI** per il dettaglio dei Crediti e dei Consumi del Cliente

#### Altri dati

20k

10k

5

#### Codice destinatario SDI

2 945

11 290

Indica l'indirizzo telematico su cui ricevere fatture elettroniche

Codice Destinatario SDI

KUPCRMI

Codice Destinatario nell'ultima fattura ricevuta, il 18/01/2021 DXEBYTP

da qui è possibile visualizzare l'ultimo codice utilizzato all'interno della fattura ricevuta su Digithera e quale dovrebbe essere utilizzato per la ricezione ottimale dei documenti

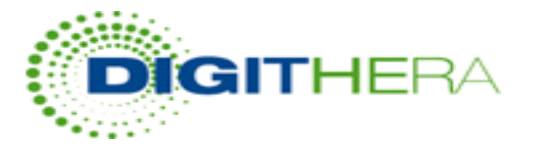

# Dettaglio Crediti e Consumi

## Rendiconto dei Documenti Acquistati e Spediti dai tuoi Assistiti

|    | Filtra per 🗆 Crediti impostati 🛛 Crediti esauriti                     |
|----|-----------------------------------------------------------------------|
|    | 🐨 Canali Disabilitati (0) 🐨 Canali Abilitati (0) 🐨 Canali in Auto (0) |
| :  | Imposta Filtri per Periodo:                                           |
| 42 | Da Mese/anno A Mese/anno                                              |
|    | settembre * 2018 * gennaio * 2021 * TApplica                          |
|    | 🛓 Scarica in CSV 🛓 Scarica in XLS 🛓 Scarica Consumi Mensili           |
|    | Visualizza/Nascondi Servizi                                           |
|    | 🐨 XMLSDI 🐨 Ricevute 🐨 Data Entry 🐨 Cons XML 🐨 PDF                     |
|    | L                                                                     |

Dalla pagina Dettaglio Crediti e Consumi è possibile utilizzare i diversi filtri offerti dalla sezione, con la possibilità di scaricare i consumi mensili e per periodo

**Consiglio**: clic su Aggiorna Ora prima di effettuare le verifiche

| Filtra Cliente           | Inserisci Nome o Partita IVA |                    | Consumi                         | Credi                                                |
|--------------------------|------------------------------|--------------------|---------------------------------|------------------------------------------------------|
| <u>Avv. gino.</u><br>(IT | <u>)</u>                     |                    | <sup>3</sup> Disabilitati       | Gestione canali,<br>dei canali di em                 |
| <u>C srl</u><br>(IT      | )                            | <mark>6</mark> 0 ( | <sup>3</sup> In Base al Credito | e passiva) dei si                                    |
| <u>T srl</u><br>(IT      | <u> </u>                     |                    | B Abilitati                     | Clic sul bottone                                     |
|                          |                              | _                  |                                 | <pre>pulsante azione Stor diretto al prospetto</pre> |
| 0001                     |                              |                    |                                 |                                                      |

Gestione canali, possibilità di gestire lo stato di abilitazione dei canali di emissione, ricezione e/o conservazione (attiva e passiva) dei singoli assistiti

Clic sul bottone giallo per modificare i canali

pulsante azione Storico Ordini che rende possibile l'accesso diretto al prospetto degli ordini di vendita del Cliente.

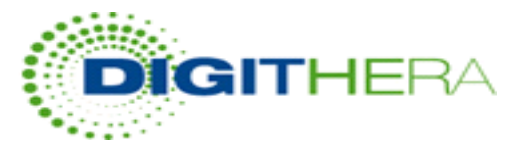

## Portafoglio e Rendiconto del Cliente - gestione canali

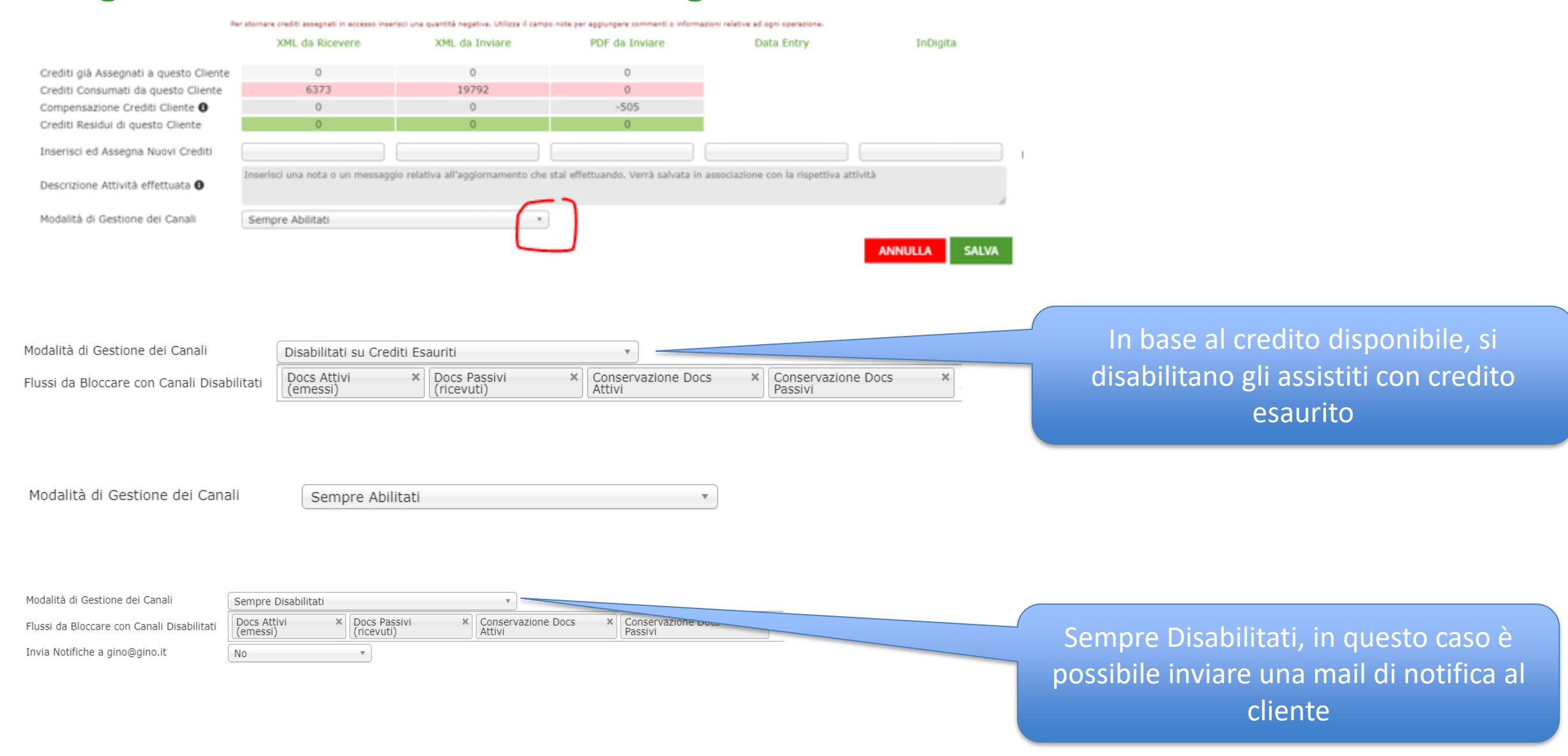

7

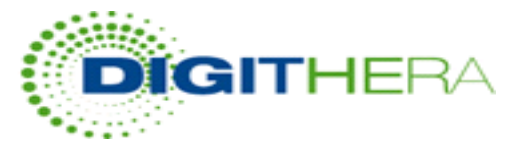

# Portafoglio e Rendiconto del Cliente - gestione canali

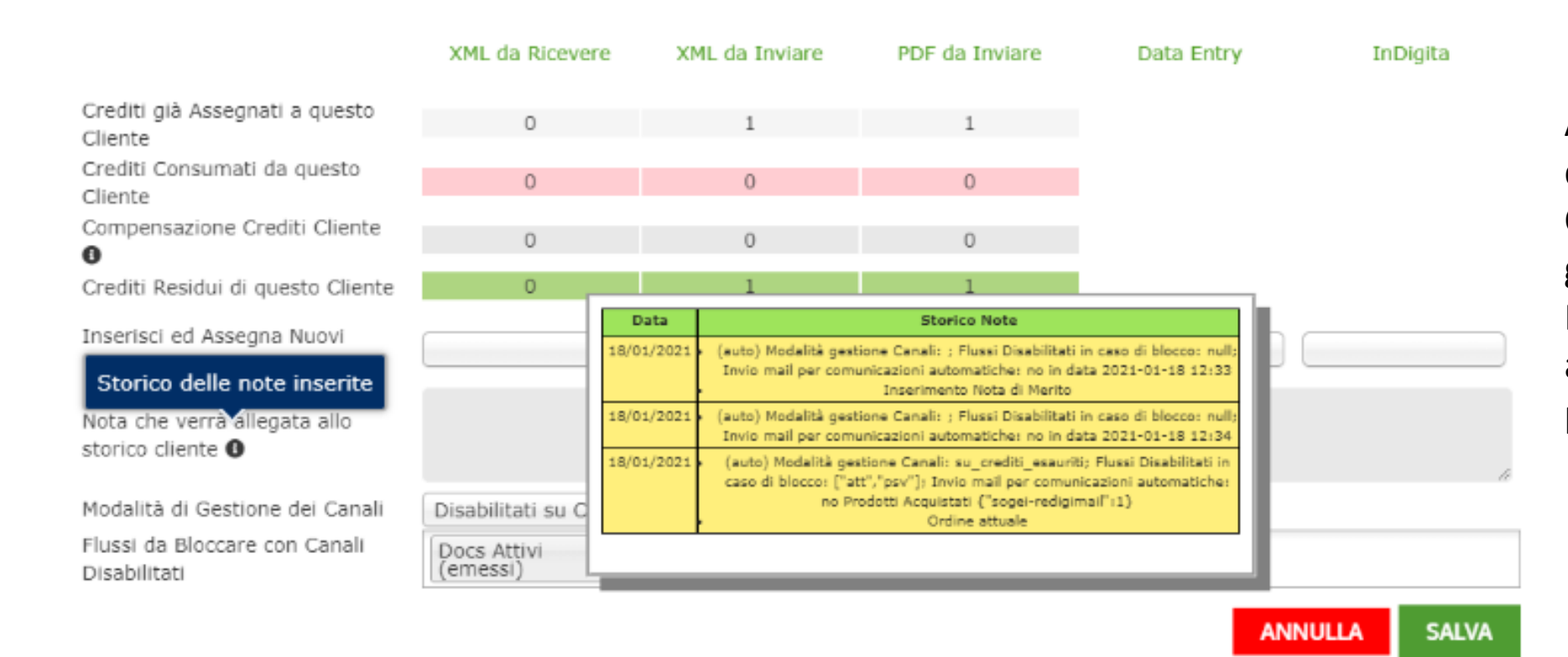

A seguito di ogni assegnazione di nuovi crediti o modifica ai Canali, il sistema provvederà a generare una nota automatica. Resta sempre possibile aggiungere una nota personale.

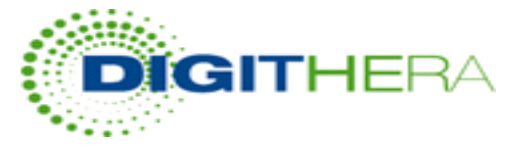

## Portale assistiti - attivazione moduli

| - Seleziona un Modulo                                                                        | Attiva per Tutti             | Disattiva per Tut      | ti          |                                               |                   |
|----------------------------------------------------------------------------------------------|------------------------------|------------------------|-------------|-----------------------------------------------|-------------------|
| <mark>Seleziona un Modulo</mark><br>Hub Consolle<br>Controller<br>Sezione Acquisti e Consumi | Filtra Elemento              | Email                  | Fitra Elem  | Azioni                                        |                   |
| Fatture in Nome e per Conto                                                                  | F.                           |                        |             | ~                                             |                   |
| # Denominazione A<br>Filtra Elemento                                                         | ssistito ≑                   | Email<br>Itra Elemento | Filtra Elec | Scegli i Moduli da m<br>Cliente per l'accesso | ostrare<br>autono |
| <u>L spa</u>                                                                                 |                              |                        |             | 0 💷 🗋                                         | E                 |
|                                                                                              |                              |                        |             | Highlights 🛛 🕄 Help Cent                      | er                |
| Seleziona i moduli di Controlle                                                              | er che vuoi rendere visibili | al Cliente             | ×           |                                               |                   |

## Attivazione Massiva dei moduli attivi del rivenditore per tutti gli assistiti dalla sezione Abilitazione Clienti del menu Portale Assistiti

## **Attivazione al singolo Cliente**

dei moduli attivi del rivenditore per tutti gli assistiti dalla sezione **Abilitazione Clienti** del menu Portale Assistiti

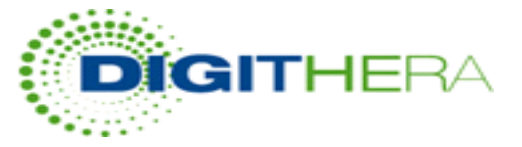

## Portale assistiti - Messaggistica Popup

### Comunica direttamente con i tuoi Clienti

Attraverso questa funzionalità è possibile inviare messaggi ai tuoi Clienti, che appariranno come PopUp dopo aver effettuato il Login. I Messaggi potranno essere pubblicati per tutti i Clienti oppure per uno o più Clienti specifici a scelta, alternativamente o congiuntamente nel portale assistiti (Front End) o nel Controller. E' sempre possibile modificare il messaggio oppure creare un nuovo messaggio partendo da uno esistente, basta selezionarlo e cliccare sul pulsante in alto a destra <u>Modifica</u> o <u>Clona</u>.

### Inserimento di un messaggio Ex Novo

| Seleziona Clienti Target<br>Tutti i Clienti<br>Lamborghini spa<br>Avv. gino pino<br>Dadino srl | • | Seleziona piattaforma<br>Front End<br>Controller | *<br>* | Tipo di Messaggio<br>Informativa | * |
|------------------------------------------------------------------------------------------------|---|--------------------------------------------------|--------|----------------------------------|---|
| Data di pubblicazione                                                                          |   | Ultima data di validità                          |        | ]                                |   |
| Titolo Messaggio                                                                               |   |                                                  |        |                                  |   |
| Messaggio in HTML                                                                              |   |                                                  |        |                                  |   |

La funzionalità **Messaggistica PopUp** permette di creare una **comunicazione diretta** sul portale definendo messaggio, clienti target e validità.

A fondo pagina lo storico dei messaggi

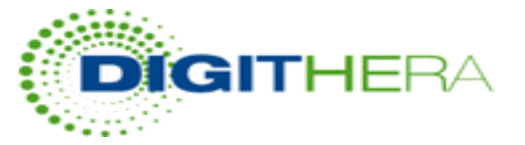

# Tipi di Documento gestiti da Digithera

| Tipo<br>Documento |                                  |                                                            |
|-------------------|----------------------------------|------------------------------------------------------------|
| TD01              | FATTURA_COMMERCIALE              | Fattura                                                    |
| TD06              | PARCELLA                         | Parcella                                                   |
| TD02              | ANTICIPO_FATTURA                 | Acconto/Anticipo su fattura                                |
| TD03              | ANTICIPO_PARCELLA                | Acconto/Anticipo su parcella                               |
| TD05              | NOTA_DI_ADDEBITO                 | Nota di Debito                                             |
| TD04              | NOTA_DI_ACCREDITO                | Nota di Credito                                            |
| TD07              | FATTURA_SEMPLIFICATA             | Fattura semplificata                                       |
| TD09              | NOTA_DI_ADDEBITO_SEMPLIFICATA    | Nota di debito semplificata                                |
| TD20              | AUTOFATTURA                      | Autofattura                                                |
| TD08              | NOTA_DI_ACCREDITO_SEMPLIFICATA   | Nota di credito semplificata                               |
| TD10              | FATTURA_PRO_FORMA                | Fattura pro forma                                          |
| TD16              | INTEGRAZIONE_RC_INTERNO          | Integrazione RC interno                                    |
| TD17              | INTEGRAZIONE_ACQ_SERVIZI_ESTERO  | Integrazione acq servizi estero                            |
| TD18              | INTEGRAZIONE_ACQ_BENI_ESTERO     | Integrazione acq beni estero                               |
| TD19              | INTEGRAZIONE_ACQ_BENI            | Integrazione acq beni ex art.17 c.2 DPR 633/72             |
| TD21              | AUTOFATTURA_SPLAFONAMENTO        | Autofattura splafonamento                                  |
| TD22              | ESTRAZIONE_BENI_DEPOSITO         | Estrazione beni deposito IVA                               |
| TD23              | ESTRAZIONE_BENI_DEPOSITO_CON_IVA | Estrazione beni deposito IVA con versamento IVA            |
| TD24              | FATTURA_DIFFERITA_A              | Fattura differita art. 21, comma 4, lett. a)               |
| TD25              | FATTURA_DIFFERITA_B              | Fattura differita art. 21, comma 4, terzo periodo lett. b) |

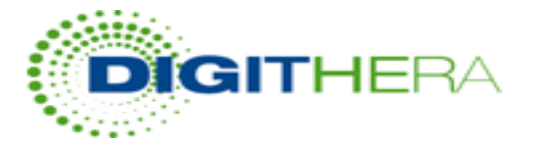

# Differenze tra Fattura Diretta e Fattura in Nome e per Conto

|                                                                                                    | DIRETTA                                                                                                    | 11 | N NOME E PER CONTO                                                                                                    |                          |                                               |
|----------------------------------------------------------------------------------------------------|----------------------------------------------------------------------------------------------------|----|----------------------------------------------------------------------------------------------------|--------------------------|-----------------------------------------------|
| -                                                                                                    | Cliente = Cedente Prestatore                                                                                                    | с  | liente = Cessionario Committente                                                                                                    |                          |                                               |
| Ricadono in c<br>il Cliente invia<br>• Esempio<br>• Documer<br>• Cliente =<br>• Fornitore<br>• Fatture ri<br>• Vista su S | questo caso le fatture che<br>a <u>PER</u> il Fornitore:<br>Forfetari, Privati, ecc<br>nto TD01<br>Cessionario<br>e = Cedente, non censito<br>icevute normalmente<br>Sezione Dedicata |    | Ricadono in questo caso le fatture<br>il Cliente invia <u>IN NOME E PER COI</u><br>del Fornitore:<br>• Esempio Fornitori Esteri<br>• Documento TD16 – TD 19<br>• Cliente = Cessionario<br>• Fornitore = Cedente, non cens<br>• Fatture ricevute normalmente<br>• Sezione Dedicata su Controller<br>• Eliminazione esterometro | che<br><b>NTO</b><br>ito | ll tipo Fattura TD20 è un tipo<br>particolare |

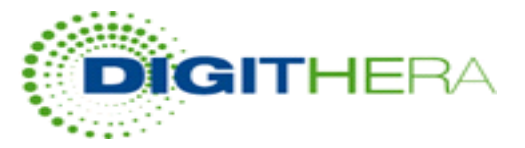

## Servizi di Autofatturazione ovvero Fatturazione Conto Terzi con Tipo Doc TD01

In questa pagina vengono mostrati i Clienti per i quali è stata attivata la funzionalità di Autofatturazione, ovvero la possibilità di inviare fatture in nome e per conto dei propri fornitori. Per ogni Cliente è possibile:

- E Vedere l'elenco dei fornitori coinvolti per cui sono state inviate delle fatture in nome e per conto.
- Vedere tutte le fatture inviate in nome e per conto di ognuno dei fornitore.
- Designare un indirizzo mail su cui ricevere le sole notifiche SDI di scarto.
- 🛓 Caricare Autofatture in nome e per conto dove il Cessionario sia il vostro Cliente, sia cliccando sul pulsante in corrispondenza del Cliente o in caso di primo invio selezionando il Cliente dal menù a tendina.
- 🔹 🛃 Caricare eventuali Fatture Attive in XML o in PDF sporadiche o sistematiche per il singolo Cliente (dove il Cliente è Cedente).
- 🖵 Accedere al controller dedicato alle autofatture inviate in nome e per conto e si possono vedere ad esempio eventuali flussi scartati prima di essere inviati a SDI.

Qualora sia stato attivato un Portale Assistiti, ogni Cliente avrà visibilità sui propri fornitori e sulle fatture inviate in nome e per conto degli stessi.

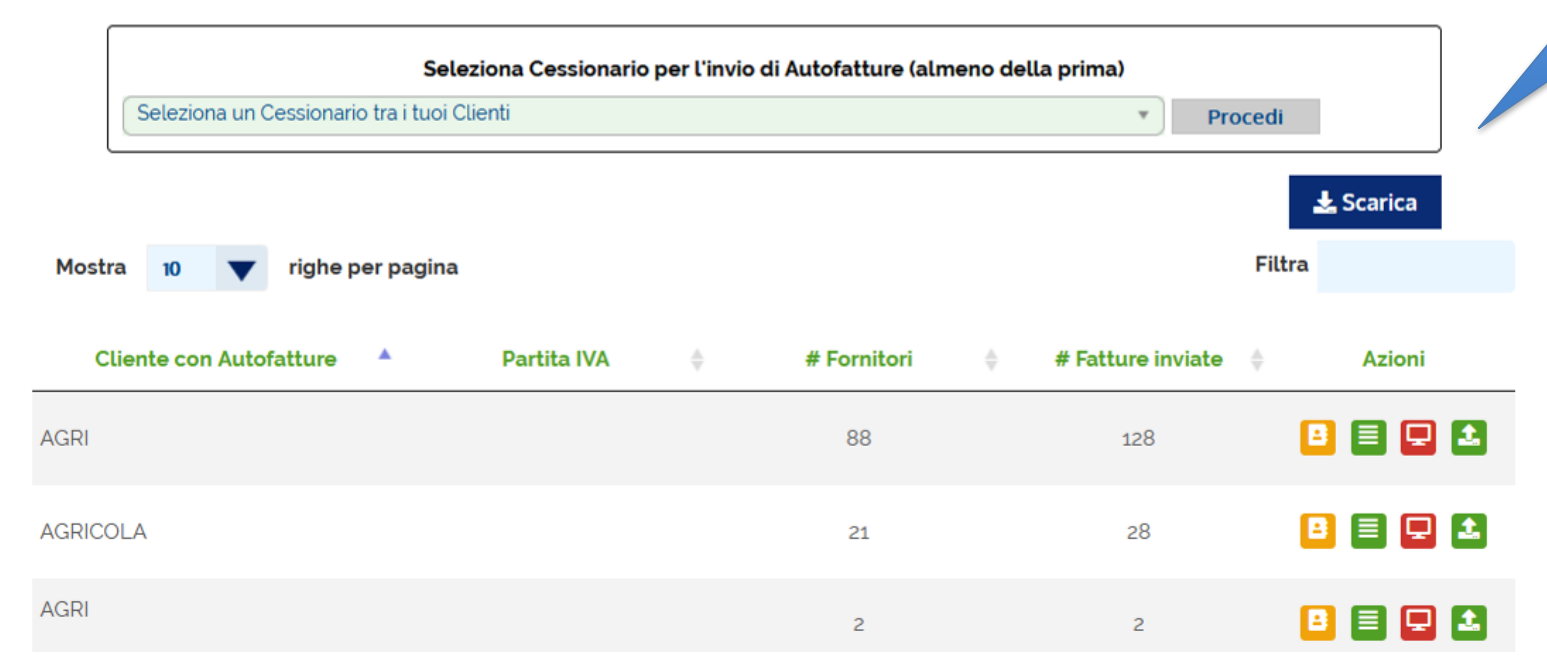

Modulo dedicato nella Propria Area Riservata per Inviare Autofatture per i propri Clienti

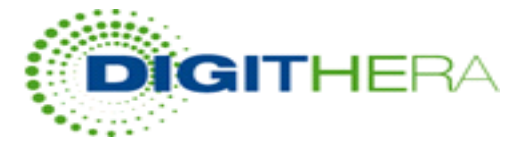

# Autofatturazione Vista nel Portale Assistiti

## Servizi di Autofatturazione ovvero di Fatturazione per Conto Terzi

Informazioni riassuntive relative alle attività di Autofatturazione, ovvero di fatture inviate per conto terzi mediante i servizi proposti dal provider. Cliccando sui pulsanti indicati sarà possibile vedere il dettaglio dei fornitori e delle fatture inviate.

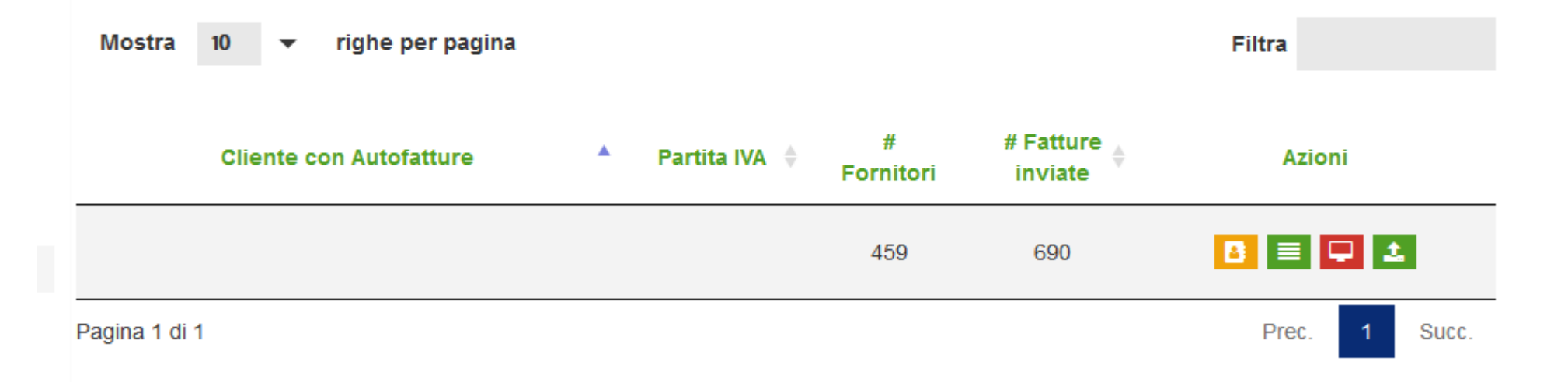

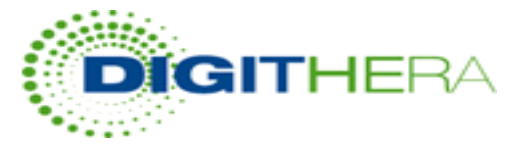

## Sezione fatture in Nome e per Conto

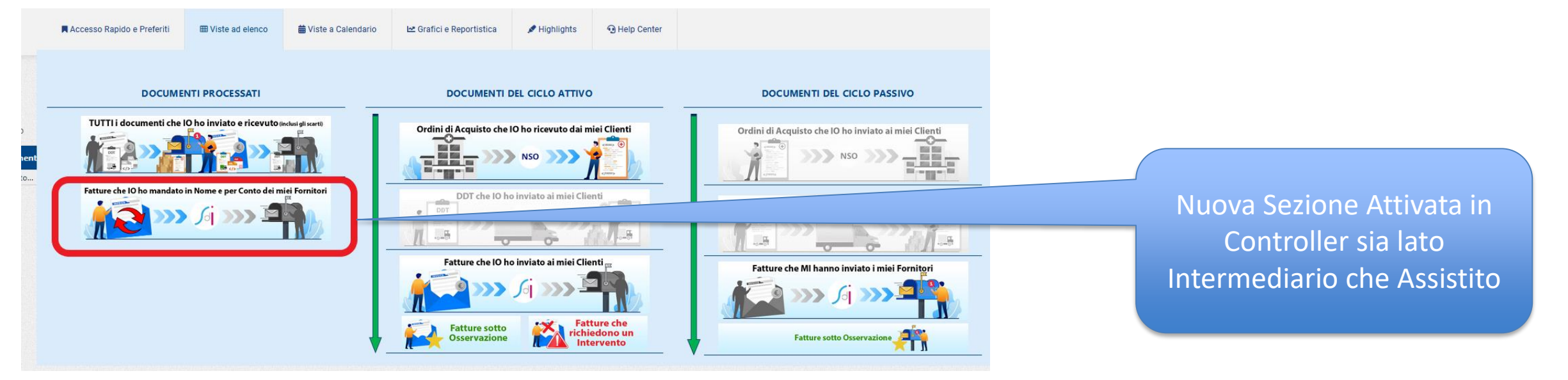